### Cartoon teksteffect

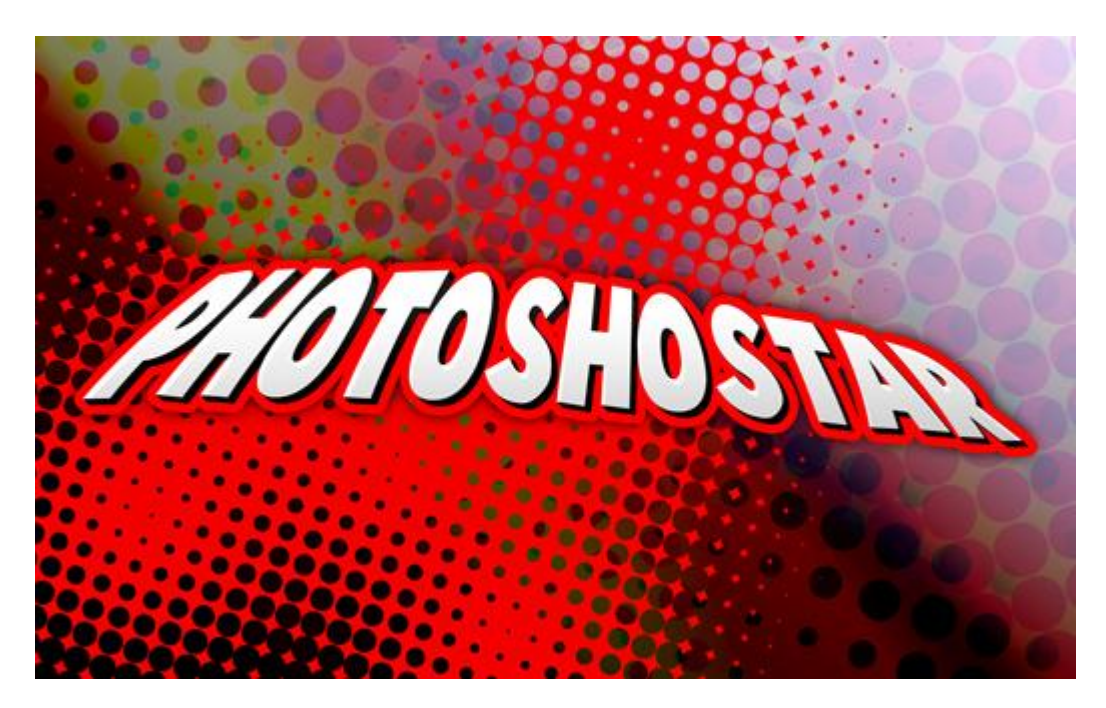

#### 1. Canvas / Achtergrond

Begin met een nieuw document, werk eerst met een groot document, kan je achteraf nog aanpassen. We nemen een document van 1650 x 1020 pixels. Vul de achtergrond met een mooi verloop.

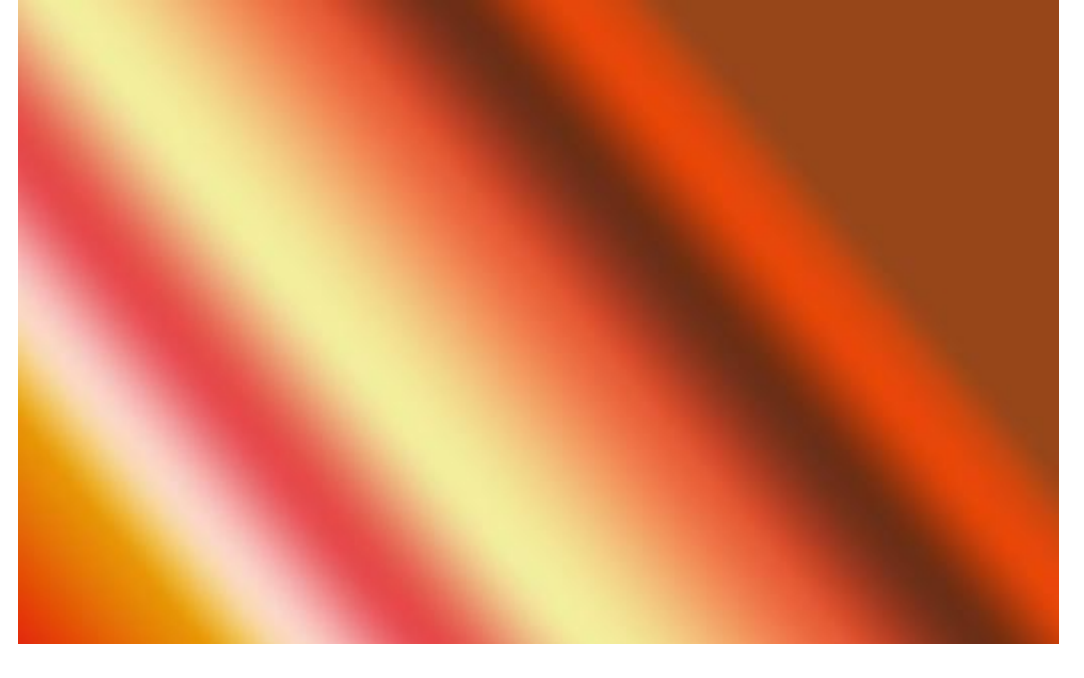

#### Gebruikte kleuren:

1) # 97461A ; 5) # E64949 ; 9) # E84709 ; 2) # DB0A1E ; 6) # F3EE9D ; 10) # 97461A 3) # E89606 ; 7) # E55A35 ; 4) # FBD8C5 8) # 6C2E16

Als je alle kleuren hebt en het verloop getrokken hebt (lineair van links onder naar rechts boven), dupliceer je de achtergrondlaag.

Ga dan naar Filter > Pixel > Kleur Halftoon met onderstaande instellingen:

| Color Halfton | e            | ×       |
|---------------|--------------|---------|
| Max. Radius:  | 64 (Pixels)  | ОК      |
| Screen Angle  | s (Degrees): | Reset   |
| Channel 1:    | 108          | Default |
| Channel 2:    | 162          |         |
| Channel 3:    | 90           |         |
| Channel 4:    | 45           |         |

Nu bekom je een halftoon effect op je achtergrond 😃

Wijzig laagmodus van de Achtergrond kopie laag in ofwel 'Donkerder' ofwel 'Vermenigvuldigen'. Verminder ook de laagdekking: ongeveer 30-50%, hangt af van je eigen smaak.

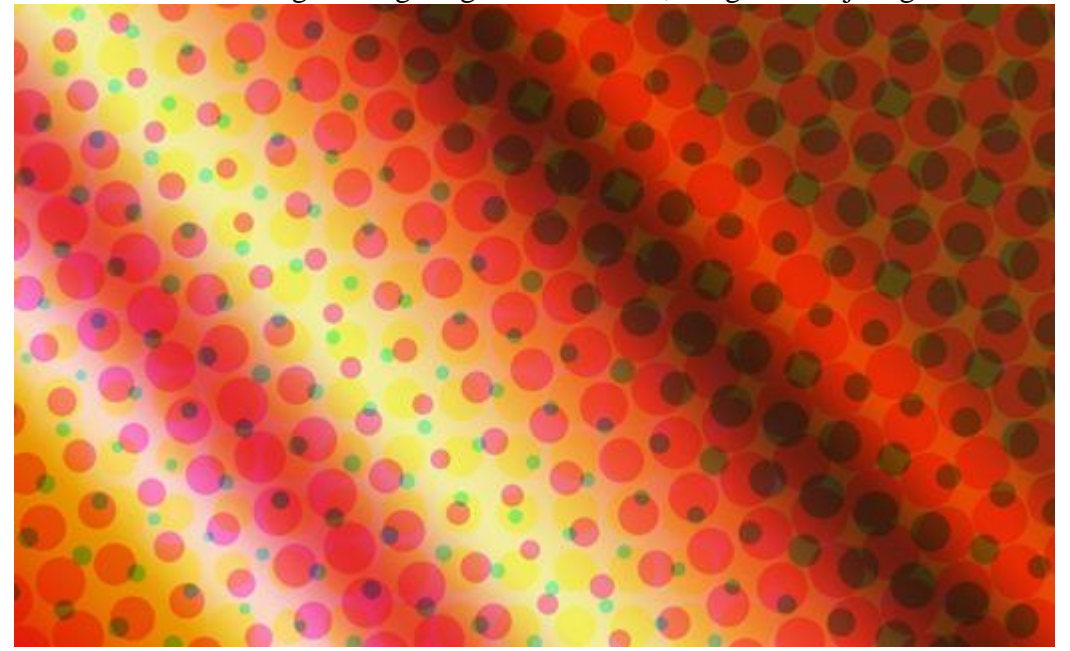

#### 2. Typen / Lettertype kiezen

Zoek een mooi passend lettertype. Hieronder zie je enkele voorbeelden.

44 Font – UrbanFonts

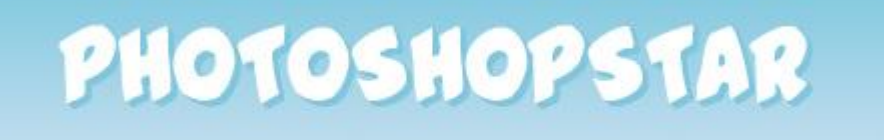

Cookies Font - DaFont

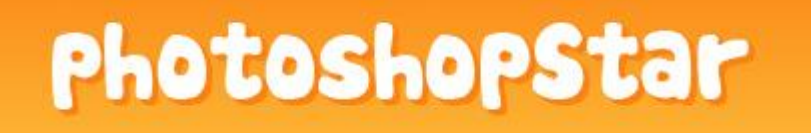

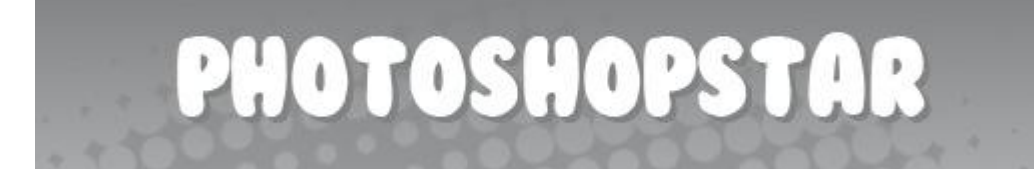

Arnold Font – UrbanFonts

# PHOTOSHOPSTAR

Cartoonist Kookie – DaFont

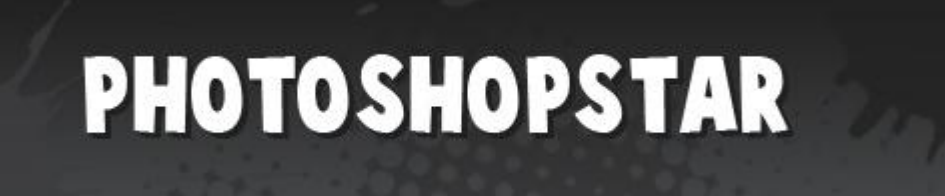

Keuze genoeg... kies er een uit, typ je witte tekst op het canvas!

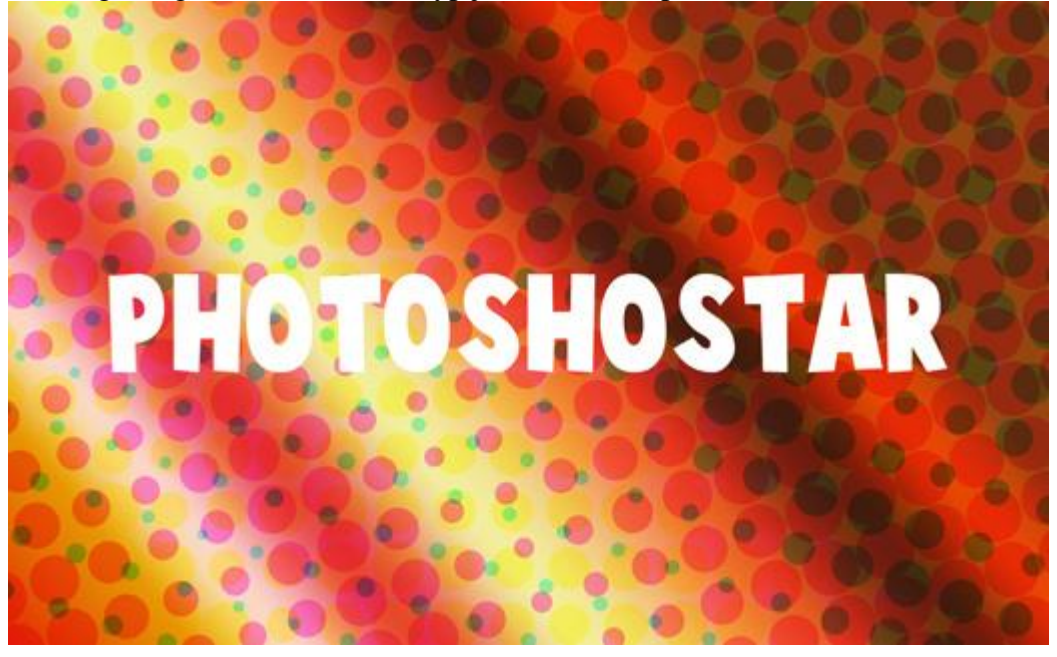

3. Verdraaien / Vervormen van de tekst

Laag met tekst selecteren, ook het tekstgereedschap is geselecteerd, met toets in optiebalk die hieronder getoond wordt kan je de tekst verdraaien.

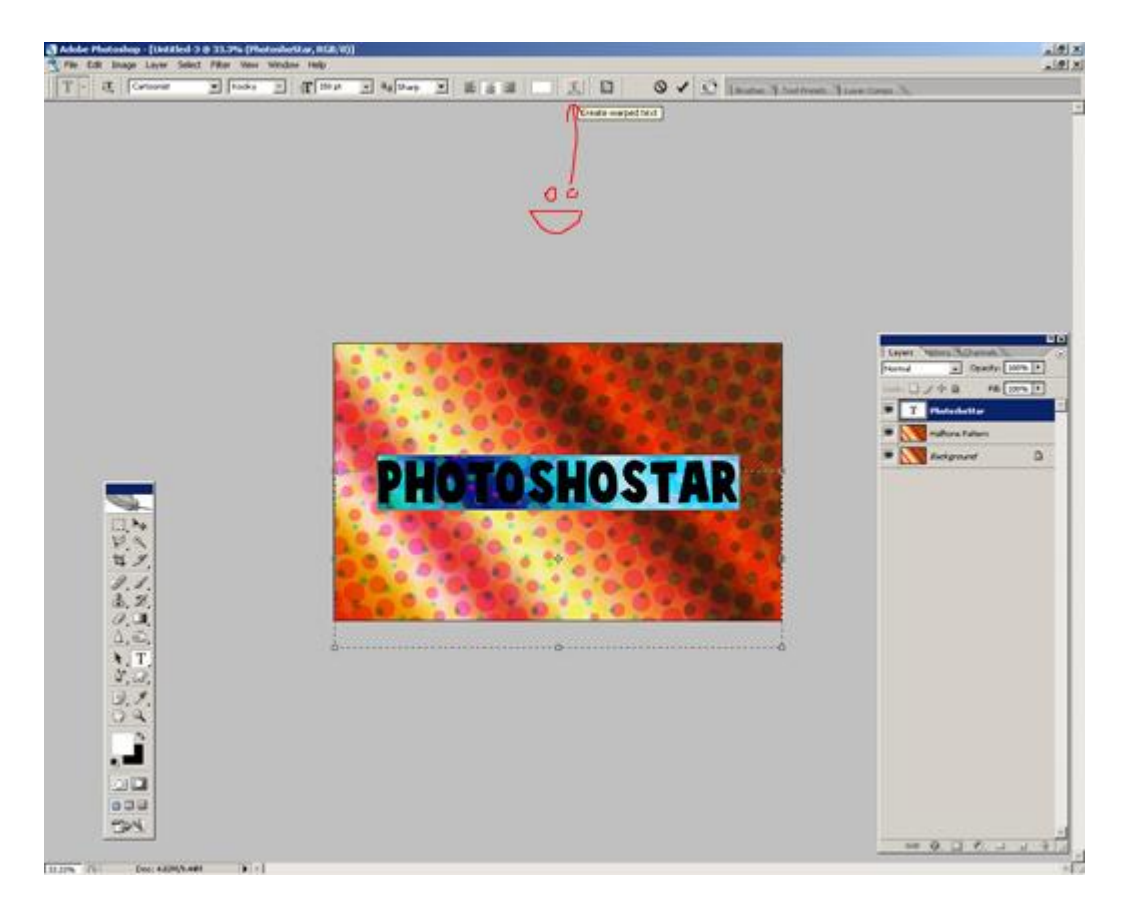

Toets 'Verdraaide tekst maken' aanklikken, experimenteer wat tot je tevreden bent met het bekomen resultaat.

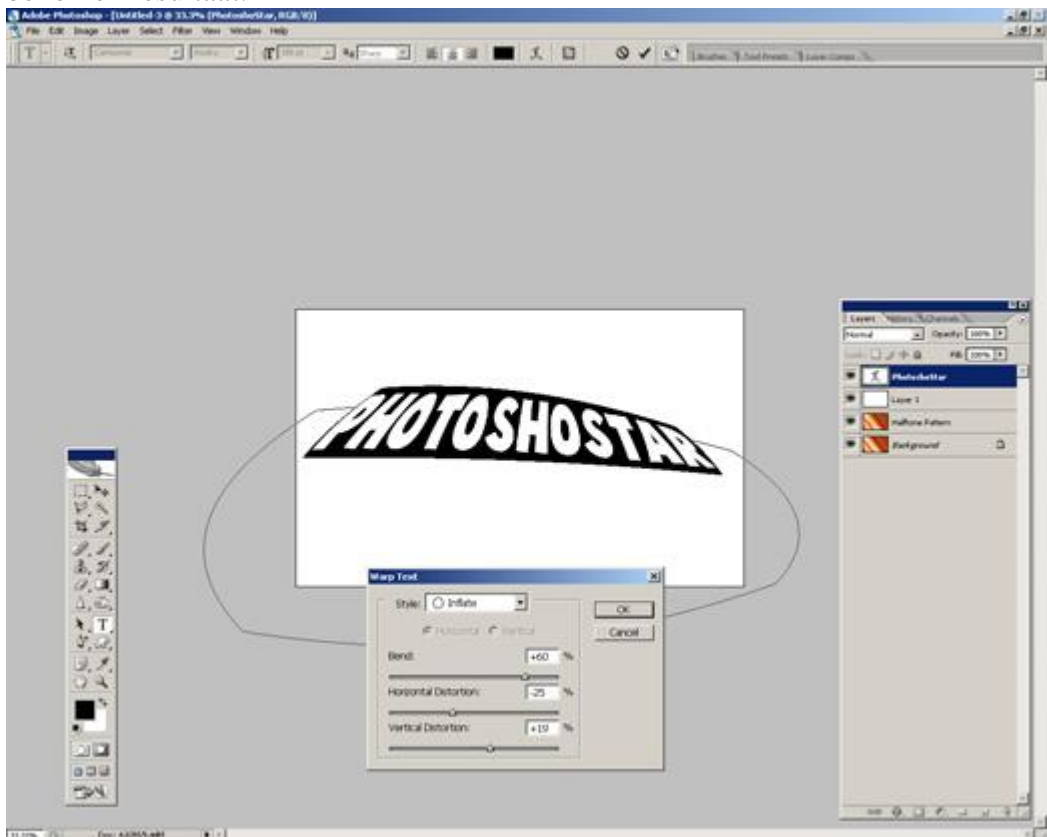

#### 4. Teksteffecten toevoegen

Inzoomen op 100%, Verplaatsgereedschap aanklikken, houdt de Alt toets vast, klik met rechtermuisknop op je tekst en klik dan 1 keer op cursorpijltje naar boven (de Alt toets is nog ingedrukt, de muis heb je losgelaten om op het cursorpijltje te kunnen klikken), je bekomt een kopie

van de tekstlaag die 1 pix verplaatst werd en die zal dienst doen als schaduw, dit kan je zoveel doen als gewenst.

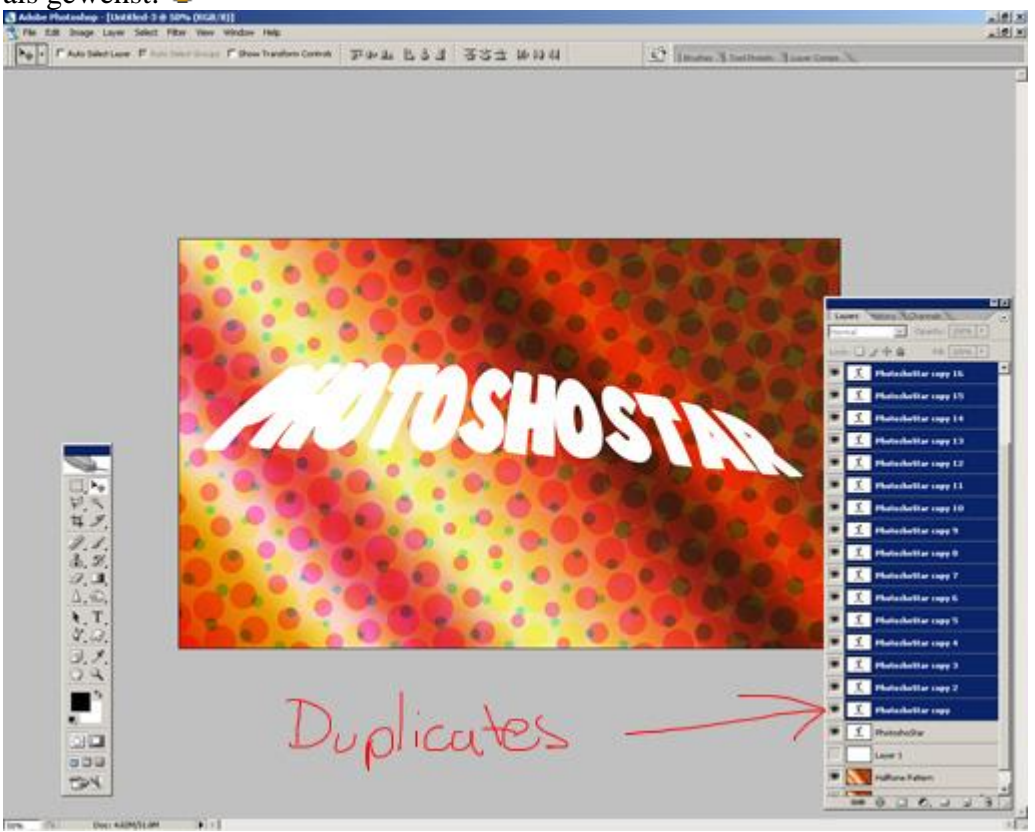

Zie je het lagenpalet? Hier werden 20 kopieën gemaakt.

Al die kopielagen samenvoegen, vullen met zwart, niet de bovenste laag samenvoegen, die blijft wit!!! Dus wit bovenaan, zwarte schaduw eronder.

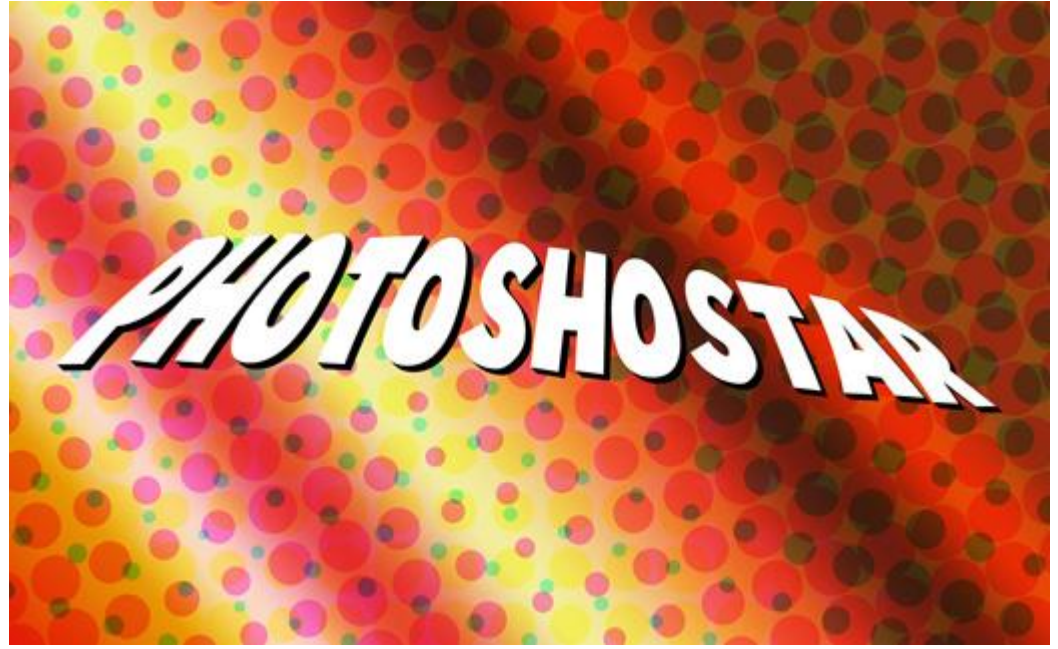

We voegen nu enkele laagstijlen toe aan die zwarte tekstlaag.

#### Schaduw binnen:

| Layer Style               |                                 | ×         |
|---------------------------|---------------------------------|-----------|
| Styles                    | Structure                       | ОК        |
| Blending Options: Default | Blend Mode: Multiply            | Reset     |
| 🗖 Drop Shadow             | Opacity: 75 %                   | New Style |
| Inner Shadow  Outer Glow  | Angle: 🕢 🙃 ° 🗖 Use Global Light | Preview   |
| 🗖 Inner Glow              | Distance: 10 px                 |           |
| Bevel and Emboss          | Choke: 0%                       |           |
| Contour                   | Size: 0 px                      |           |
| Texture                   | Quality                         |           |
| 🗖 Satin                   | Contour:                        |           |
| Color Overlay             |                                 |           |
| 🔽 Gradient Overlay        |                                 |           |
| 🗖 Pattern Overlay         |                                 |           |
| 🗹 Stroke                  |                                 |           |
|                           |                                 |           |
| ✓ Stroke                  |                                 |           |

#### Gloed buiten:

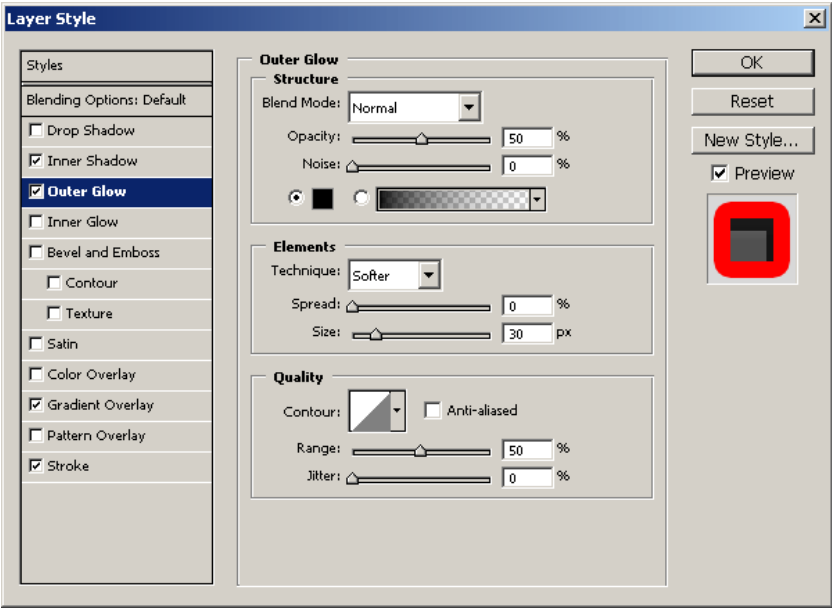

#### Verloopbedekking:

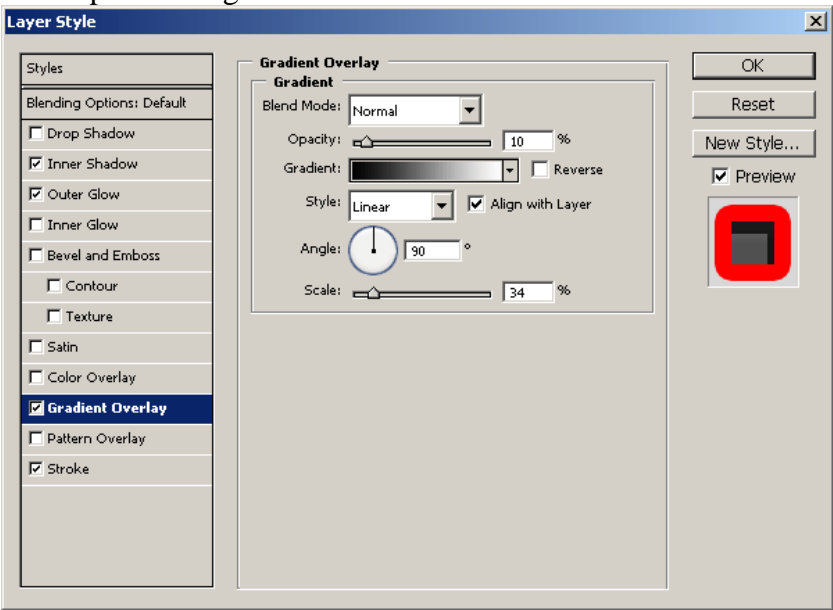

Cartoon teksteffect - blz 6

#### Lijn:

| Styles       Stroke       OK         Blending Options: Default       Stroke       Reset         Drop Shadow       Position: Outside       New Style         Position: Outside       Blend Mode: Normal       Preview         Pouter Glow       Opacity:       100 %         Fill Type: Color       Color:       Color:         Texture       Color:       Color: |
|----------------------------------------------------------------------------------------------------|
| Satin  Color Overlay  Gradient Overlay  Stroke                                                                                                    |

# Voor de witte tekstlaag:

| Styles                      | Inner Shadow                    | ОК        |
|-----------------------------|---------------------------------|-----------|
| Blending Options: Default   | Blend Mode: Normal              | Reset     |
| C Drop Shadow               | Opacity:                        | New Style |
| ✓ Inner Shadow ☐ Outer Glow | Angle: 120 ° 🗖 Use Global Light | Preview   |
| 🗖 Inner Glow                | Distance: 10 px                 |           |
| Bevel and Emboss            | Choke: 0 %                      |           |
| Contour                     | Size: 0 px                      |           |
| Texture                     | Quality                         |           |
| 🗖 Satin                     | Contour:                        |           |
| 🗖 Color Overlay             |                                 |           |
| 🔽 Gradient Overlay          | 140ise: 10 70                   |           |
| 🗖 Pattern Overlay           |                                 |           |
| 🗖 Stroke                    |                                 |           |
|                             |                                 |           |
|                             |                                 |           |

## Verloopbedekking:

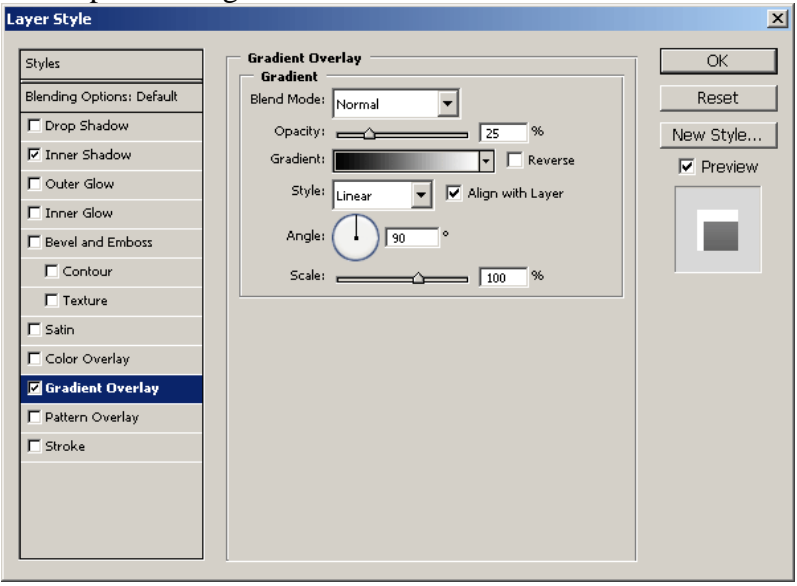

Cartoon teksteffect - blz 7

Experimenteer nog met andere laagstijlen als je dat wenst, maar hier stop ik ermee.

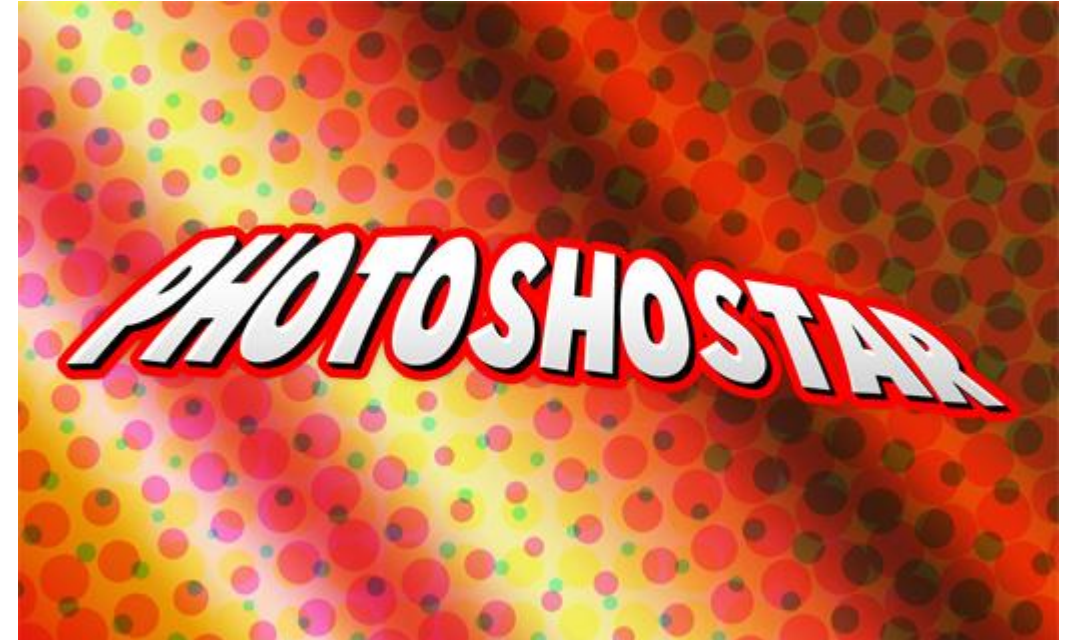

#### Eindresultaat:

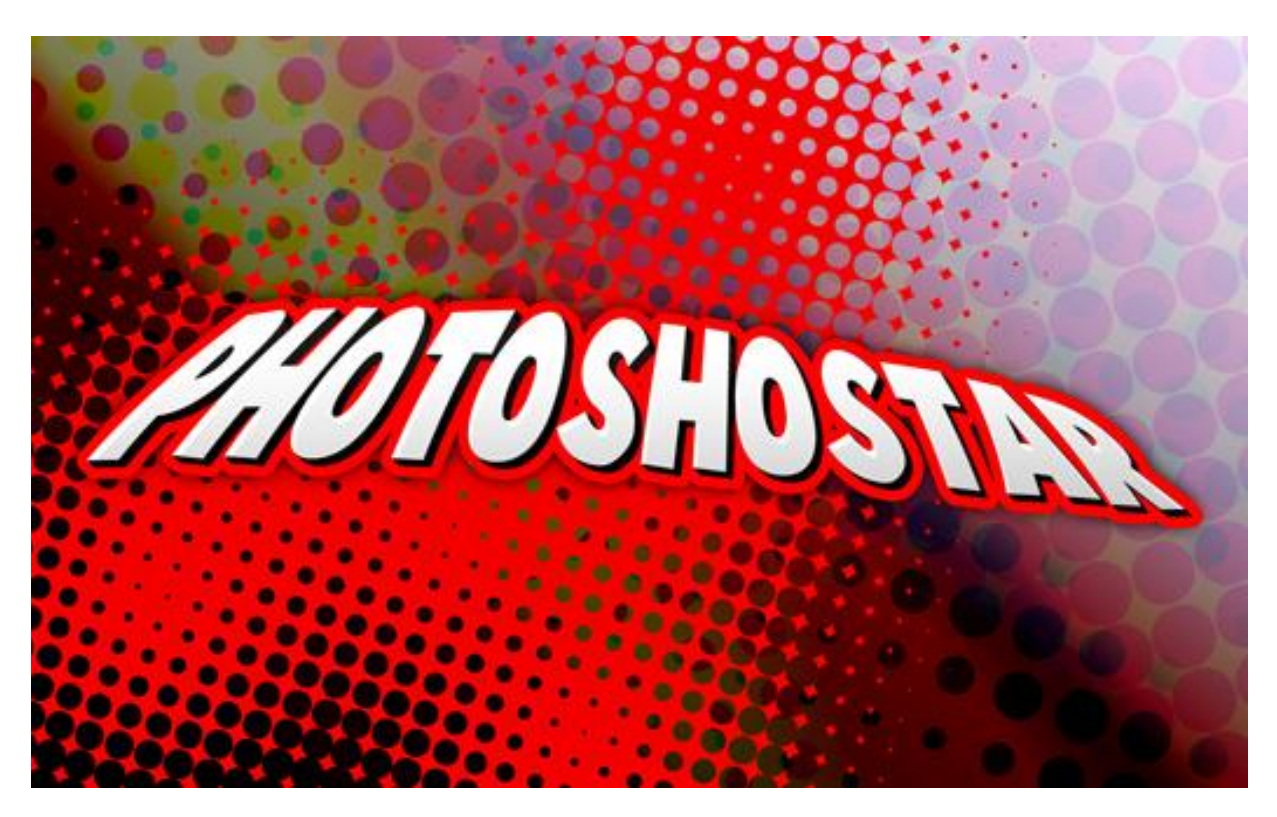